# **GENERAR RECIBO DE PAGO** 8º Simposio Internacional de Ciencias Económicas, Administrativas y Contables

# **Primer Paso**

Debes ir a la pagina de la Universidad Libre <u>www.unilibre.edu.co</u>, allí seleccionas "Sede Bogotá", ir a la pestaña "Admisiones" y luego hacer clicenelbotón "INSCRÍBETE AHORA"

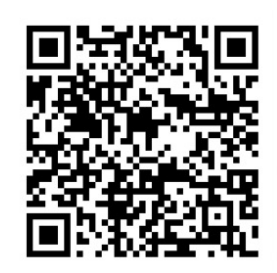

https://siul.unilibre.edu.co/sinugwt/services/inscripciones/home

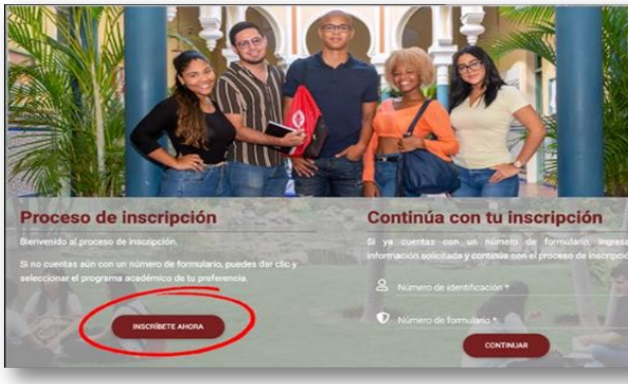

## **Segundo Paso**

En la ventana de bienvenida debes darclic en el botón **«INSCRÍBETE AHORA**»,para dar inicio al ingreso de datos básicos.

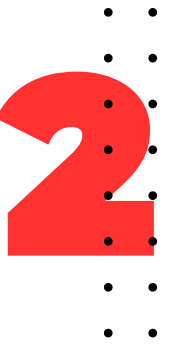

# **Tercer Paso**

En este punto debes desplazarte hasta la modalidad "**Educación Continuada**", seleccionar la ciudad en la que deseas estudiar y el tipo de programa que deseas cursar:

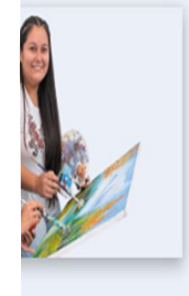

#### Educación Continuada

Escoge alguna de nuestras seccionales con oferta a educación continuada

- Barranquilla (Atlántico)
- Bogotá D.C. (Bogotá D.C.)
- Cali (Valle Del Cauca)
- Cúcuta (Norte De Santander)
- Pereira (Risaralda)

## **Cuarto Paso**

El formulario de inscripción te llevará a un listado de programas disponibles, debes seleccionar el de tu interés: 8° Simposio Internacional de Investigación en Ciencias Económicas, Administativas y Contables.

| Educación Continuada                                        |  |
|-------------------------------------------------------------|--|
| Bogotá D.C (Bogotá D.C.)                                    |  |
| andelaria                                                   |  |
| Presencial                                                  |  |
| XV CONGRESO INTERNACIONAL DE DERECHO CONSTITUCIONAL (UNICA) |  |
| IOSQUE POPULAR                                              |  |
| Presencial                                                  |  |

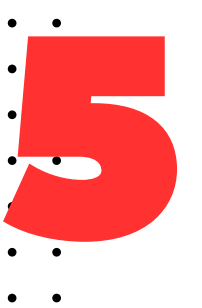

### **Quinto Paso**

Antes de ingresar tus datos personalesverifica en **"los datos del programa de Educación Continuada en el que te encuentras interesado(a)"**. Si los datos no corresponden al programa de tuinterés y deseas cambiarlo, debes dar clic en el botón **"Cambiar Programa"** y repetir el paso 3 y 4 de este instructivo.

•Cuando los datos del programa estén correctos, puedes iniciar el proceso de inscripción llenando el campo "Ingresa tu número de identificación", posteriormente hacer clic en "**Continuar**".

\*\*En este campo debes colocar únicamente el número de identificación, sin espacios, puntoso comas. No importa el tipo de documento que tengas (Tarjeta identidad, Cédula de Ciudadanía, etc.).

| Número de identificación *<br>ngresa tu número de identificación | Modalidad: Educación Continuada                                                                               |
|------------------------------------------------------------------|----------------------------------------------------------------------------------------------------|
| CONTINUAR                                                        | Programa:<br>8* SIMPOSIO INTERNACIONAL DE INVESTIGACIÓN EN CIENCIAS<br>ECONÓMICAS ADMINISTRATIVAS Y CONTABLES |
|                                                                  | CAMBIAR DE PROGRAMA                                                                                           |
|                                                                  | Número de formulario: - Sin asignar -                                                                         |
|                                                                  | Correo electrónico: - Sin registrar -                                                                         |
|                                                                  | Periodo académico: - Sin asignar -                                                                            |
|                                                                  |                                                                                                    |
|                                                                  |                                                                                                    |

# **GENERAR RECIBO DE PAGO**

# 8º Simposio Internacional de Ciencias Económicas, **Administrativas y Contables**

Sexto Paso Ahora la página te llevará a un formulario en el que debes ingresar los datos el botón "Continuar", en cada paso del en

Aquí debes escoger el tipo de inscripción "Aspirante Nuevo":

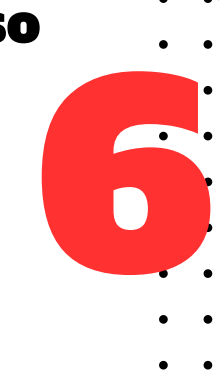

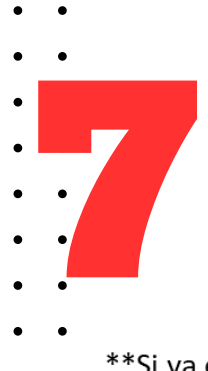

solicitados y

formulario.

# **Septimo Paso**

debes dar clic

Ingresa la información personal solicitada. (Ciudad de residencia hace referencia a la ciudad donde vives, no a la ciudad en que deseas estudiar). Al terminar de diligenciar la información personal, debes dar clic en "Continuar" para seguir al siguiente paso del formulario o atrás para cambiar el tipo de registro.

\*\*Si ya eres estudiante de la universidad o tienes algún vinculo, solamente te solicitara los datos que figuran

el en siguiente recuadro: Para poder continuar no olvides dar clic en aceptar en donde aparece la información relacionada con la ley de protección de datos, e ingresar el código de seguridad

| Tener en cuenta: Si perteneces al P | rograma Generación E (Componente Excelencia) debes ten | er un ICFES mínimo de 359 puntos. * |
|-------------------------------------|--------------------------------------------------------|-------------------------------------|
| 2 Paso<br>Datos personales *        |                                                        |                                     |
| Nom bres.*                          | Primer apellido *                                      | Segundo apellido                    |
|                                     |                                                        |                                     |
| Acepto*                             | •                                                      |                                     |
| Acepto*                             | cción de datos                                         |                                     |
| Côdigo de seguridad *               | cción de datos                                         |                                     |

\*\* De lo contrario te solicitará que ingreses todos los datos, como se muestra enla siguiente imagen:

| 2 Paso<br>Datos personales «                    | i Generación II. (Componente Escolencia) debes tener un l | CPES minimo de 359 puntos. *                   |
|-------------------------------------------------|-----------------------------------------------------------|------------------------------------------------|
| Nombres *<br>CLARA LUCIA                        | Prime rapellido ×<br>LOPEZ                                | Segundo apellido<br>PEREZ                      |
| Tipo de identificación*<br>Cédula de Ciudadanía | Género *<br>• FEMENINO                                    | Fecha de nacimiento * • 21/10/2020             |
| Estado civil<br>Soltero                         | Ciudad de nacimiento*<br>• Bogotá D.C Bogotá D.C (Co      | olombia)                                       |
| Nacionalidad *<br>Colombiano                    | Celular *                                                 | Teléfono de residencia *<br>0000000000         |
| Dirección de residencia *<br>0000000000         | Ciudad<br>Bogot                                           | de residencia *<br>á D.C Bogotá D.C (Colombia) |
| Correo electrónico *<br>0000@000.000            | Validar<br>00006                                          | correo electrónico *<br>0000.000               |

Para poder continuar no olvides dar clic en aceptar en donde aparece la información relacionada con la ley de protección de datos, e ingresar el código de seguridad.

| COMPAGN | D |
|---------|---|
|---------|---|

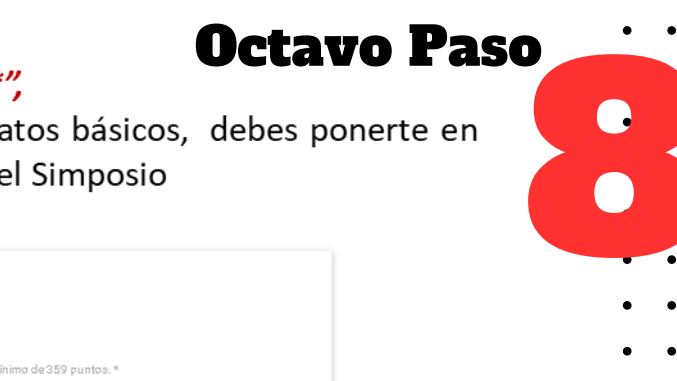

Cuando muestre el siguiente aviso "Paso 3 – Terminar\*",

ha finalizado el paso a paso de diligenciamiento de datos básicos, debes ponerte en contacto con la Facultad o dependencia que organiza el Simposio

| Ø | Paso<br>Tonar a quarte Si antenno al Recurso a Geograpia E (Campagante Evolucia) debas tense un 19558 minima da 250 auntes 1                                              |  |
|---|----------------------------------------------------------------------------------------------------|--|
|   | rene en cuenta o perteneses en risgi en a deneración o (componente caveerca) deves tene un ror commino de ous puntos.                                                     |  |
|   | Paso<br>Datos personalas *                                                                                                    |  |
| 3 | Paso                                                                                                    |  |
|   | Normania                                                                                                    |  |
|   | 202182                                                                                                    |  |
|   |                                                                                                    |  |
|   | Para tener en cuenta:                                                                                                    |  |
|   | <ul> <li>Le ha sido asignado el formulario No. 202182, debe tenerlo presente en todo el proceso de inscripciones.</li> <li>Su pre-inscripción no genera costo.</li> </ul> |  |
|   |                                                                                                    |  |

# TEN EN CUENTA QUE:

La facultad o dependencia genera los recibos de pago, el cual podrá descargar en la opción "Descarga tu recibo de pago"

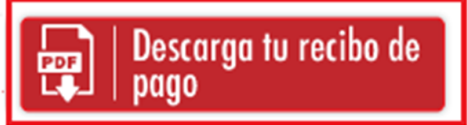

simposiointernacional@unilibre.edu.co E-mail: (601)382100 Ext. 1826